## 'Unexpiring' or Reactivating Your Job Match Profile

When you have not viewed, updated and saved your Job Match Profile for 90 days, it expires. After 60 days of not viewing, updating or saving your Job Match Profile, an email is sent to the email address on the Job Match Profile alerting you to take action.

| Job Match Profiles                              |                                                      | es                                                  | References                                                                                                    |               | Cover Letter |          |            |                        |                   |                            |
|-------------------------------------------------|------------------------------------------------------|-----------------------------------------------------|----------------------------------------------------------------------------------------------------|---------------|--------------|----------|------------|------------------------|-------------------|----------------------------|
| Select                                          | Reference<br>Number                                  | Pr                                                  | Professional Summary                                                                                                    |               | Status       | Complete | d Updated  | Employers<br>Can View? | Employer<br>Views | Employer<br>Emails<br>Sent |
|                                                 | 2502<br>Web<br>Résumé<br>Link<br>Uploaded<br>Résumé: | Exper<br>playin<br>desig<br>Maste<br>devel<br>dozer | rienced computer, role<br>ng and board game<br>ner. Experienced Gam<br>er for D & D. Have<br>oped and sold nearly<br>n games. | e-<br>ne<br>a | Active       | Yes      | 11/11/2013 | Yes                    | 2                 | 0                          |
|                                                 | 1959                                                 | Seeki<br>can u<br>Resou<br>comn<br>suppo<br>hiring  | ing a position where I<br>se my Human<br>urces experience and<br>nunication skills to<br>ort the company's<br>g goals.        |               | Expired      | ) Yes    | 09/20/2012 | No                     | 0                 | 0                          |
| View/Update Add Copy Delete Preview/Print Email |                                                      |                                                     |                                                                                                    |               |              |          |            |                        |                   |                            |

Your Job Match Profile can be 'unexpired' or reactivated by doing the following:

- 1. Go to http://jobcenterofwisconsin.com and logon.
- 2. Click on Job Seeker Tools in the dark blue menu bar, and then on Job Match Profile.
- 3. Click the checkbox for the Job Match Profile that is expired, and then click on the **View/Update** button.
- 4. The following message will appear. Click on the **Ok** button.

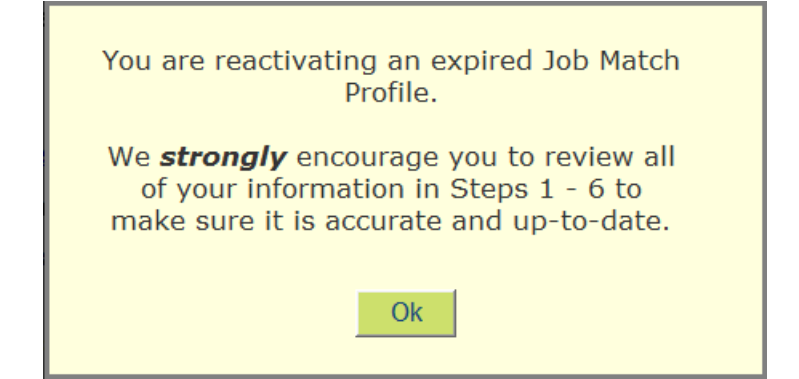

5. Note the message at the top of Step 1.

| JOB 💮 CENTER                                                                   | OB CENTER Connecting Wisconsin's Workforce      |                                         |  |  |  |  |  |  |
|--------------------------------------------------------------------------------|-------------------------------------------------|-----------------------------------------|--|--|--|--|--|--|
| of WISCONSIN                                                                   |                                                 | LOGOUT   PERFORM A JOB SEARCH           |  |  |  |  |  |  |
| Home Job Seeker Tools                                                          | Featured Industries Employer Tool               | s About Us Help Exit                    |  |  |  |  |  |  |
| Screen Reader Version                                                          |                                                 |                                         |  |  |  |  |  |  |
| Job Match Profile / Résur                                                      | Job Match Profile / Résumé Posting Tool Expired |                                         |  |  |  |  |  |  |
| Your Job Match Profile has expired. It will be activated upon successful save. |                                                 |                                         |  |  |  |  |  |  |
| Save Delete                                                                    |                                                 |                                         |  |  |  |  |  |  |
| Work with My Job Match Profiles                                                |                                                 | ~~~~~~~~~~~~~~~~~~~~~~~~~~~~~~~~~~~~~~~ |  |  |  |  |  |  |

6. You are on Step 6 of your Job Match Profile. Update your responses to the first and second questions, if needed.

Upload or link to your own résumé, if you wish. At the bottom of the page, choose what you want employers to see. Click on the **Save** or **Finish** button.

- 7. You may be directed to Step 1 to confirm your email address. If so, confirm your email address and click on the **Save** button.
- Click on the Work with My Job Match Profiles link near the top of the page to return to My Job Match Profiles / Résumé Posting Tool, where you will see that your expired Job Match Profile is now active.

| Job Match Profiles |                                                      | 5                                                         | References                                                                                                    |                | Cover Letter |         |         |                        |                   |                            |   |
|--------------------|------------------------------------------------------|-----------------------------------------------------------|----------------------------------------------------------------------------------------------------|----------------|--------------|---------|---------|------------------------|-------------------|----------------------------|---|
| Select             | Reference<br>Number                                  | Professional Summary                                      |                                                                                                    | Status         | Complet      | eđ      | Updated | Employers<br>Can View? | Employer<br>Views | Employer<br>Emails<br>Sent |   |
|                    | 1959                                                 | Seekin<br>use my<br>experie<br>skills t<br>compa          | g a position where<br>y Human Resources<br>ence and communic<br>o support the<br>my's hiring goals.                  | I can<br>ation | Active       | Yes     |         | 11/11/2013             | Yes               | 0                          | 0 |
|                    | 2502<br>Web<br>Résumé<br>Link<br>Uploaded<br>Résumé: | Experie<br>playing<br>design<br>Master<br>develo<br>dozen | enced computer, rol<br>g and board game<br>er. Experienced Gan<br>r for D & D. Have<br>ped and sold nearly<br>games. | e-<br>a        | Active       | Yes     |         | 11/11/2013             | Yes               | 2                          | 0 |
| View               | w/Update                                             | Add                                                       | Copy De                                                                                                    | lete           | Preview      | w/Print |         | Email                  |                   |                            |   |